## 山 商品検索時の連続検索・反映が可能に

## ◇改善日:2017年10月23日

.....

## 明細入力で[商品検索]にて品番を検索し一度反映してしまうと、そのまま続けて品番を検索できませんでしたが、 反映後も条件を保持したまま商品検索画面が表示され、連続して検索できるよう改善します。

## 1

内容

[商品検索]で品番を選択し、[続けて入力]を押します。

| DAIKEN 見積システム | D-SKET                                                 |        |                                                                                                    |           |      |     |                       |                         |        | 聞じる  | 5 ヘルプ   | <b>D</b> daiken |
|---------------|--------------------------------------------------------|--------|----------------------------------------------------------------------------------------------------|-----------|------|-----|-----------------------|-------------------------|--------|------|---------|-----------------|
| << 戻る 物件・見    | 積一覧 > 物件情報 > 見積表題 > <b>見積明細</b>                        |        |                                                                                                    |           |      |     |                       |                         |        |      | 2017/10 | 0/20 17:53:06   |
| 部屋名           |                                                        | 件)     |                                                                                                    |           |      |     |                       | テンプレート                  | 商品拾い出し | 商品検索 | 明細追加    | 部屋設定            |
| 1 1F          |                                                        |        |                                                                                                    |           |      |     |                       |                         |        |      |         |                 |
| 2 2 F         | O D-SKET - Internet Explorer                           |        |                                                                                                    |           |      |     |                       |                         |        |      |         |                 |
| 3 3 F<br>部屋なし | 商品検索                                                   |        |                                                                                                    |           |      |     |                       |                         |        |      |         |                 |
|               | 商品分類から探す                                               |        |                                                                                                    | 品番        | 入数   | 単位  | サイズ                   | 価格                      |        |      |         |                 |
|               | 年度 💿 最新 📄 過去                                           |        |                                                                                                    |           |      | 品名  |                       | セット品                    |        |      |         |                 |
|               |                                                        | ^      | (7)                                                                                                    | YP76NSK   | 6    | 棞   | 12.0 X 145.0 X 1818.0 | 36,000                  |        |      |         |                 |
|               | □ 01. <sup>p</sup> 通用一般床材                              |        | and the second second s | 日本の樹 至高 杉 | (木肌) |     |                       |                         |        |      |         |                 |
|               | 01.日本の樹 至高                                             |        |                                                                                                    | YP76NTK   | 6    | 梱   | 12.0 X 145.0 X 1818.0 | 45,000                  |        |      |         |                 |
| ▶ 商品分類        | <ul> <li>© 02.日本の樹</li> <li>■ 03.エクオスビュアシルク</li> </ul> |        |                                                                                                    | 日本の樹 至高 栃 |      |     |                       |                         |        |      |         |                 |
| ▶ 建具部位        | ■ 04.エクオスミラー                                           |        |                                                                                                    |           |      |     |                       |                         |        |      |         |                 |
| ▶ 明細区分        | ■ 05.エクオスロッゾ<br>■ cc エクオスコー く) ■                       |        |                                                                                                    |           |      |     |                       |                         |        |      |         |                 |
|               | - 06.エクオスファイショ<br>国 02.天然木床材                           |        |                                                                                                    |           |      |     |                       |                         |        |      |         |                 |
|               | ■ 03.特殊加工化粧シート床材                                       | $\sim$ |                                                                                                    |           |      |     |                       |                         |        |      |         |                 |
|               | <                                                      | >      |                                                                                                    |           |      |     |                       |                         |        |      |         |                 |
|               | ● 品番から探す                                               | で始まる   |                                                                                                    |           |      |     |                       |                         |        |      |         |                 |
|               | ○ キーワードから探す                                            | を含む    |                                                                                                    |           |      |     |                       |                         |        |      |         |                 |
|               | 明細追加先部屋名 1 F                                           | ~      |                                                                                                    |           |      |     |                       |                         |        |      |         | 14 19 41        |
|               |                                                        |        |                                                                                                    |           |      | 閉じる | 検索 続けて入え              | り明細へ追加                  |        |      |         | 一時保存            |
| l             |                                                        |        |                                                                                                    |           |      |     |                       |                         |        |      |         |                 |
|               |                                                        |        |                                                                                                    |           |      |     | ÷ΰ                    | ,<br>、 [続け <sup>-</sup> | ር入力]፣  | ドタンが | 追加され    | ました             |

2

選択した明細が反映され、条件を保持したまま次の品番を検索・反映することができます。

| DAIKEN RM2394 D-SKET                            |                                              |             |     |          |           |      |     |                       |          |              |          |          |       |
|-------------------------------------------------|----------------------------------------------|-------------|-----|----------|-----------|------|-----|-----------------------|----------|--------------|----------|----------|-------|
| <<戻る 物件,見積一覧>物件情報>見積表題>見積明細 2017/10/20 17:53:06 |                                              |             |     |          |           |      |     |                       |          |              |          |          |       |
| 部屋名                                             |                                              | 見積明細(1F内2件) |     |          |           |      |     | 7                     | ンプレート 商品 | 拾い出し         | 商品検索     | 明細追加     | 部屋設定  |
| 1 1F                                            |                                              |             |     |          |           |      |     |                       |          |              | <u> </u> |          |       |
| 2 2 F                                           | 🧭 D-SKET - Internet Explorer                 |             |     |          |           |      |     |                       |          | 価格           | 数量 ×     | 金額       |       |
| 3 3 F                                           | 商品検索                                         |             |     |          |           |      |     |                       |          |              | 便(希      | 望納期)     |       |
| 部屋なし                                            |                                              |             |     |          |           |      |     |                       |          |              | 便なし      | V 000.30 |       |
|                                                 | 間品分類から採す<br>年度                               |             |     |          | 品番        | 入数   | 単位  | サイズ                   | 価格       | 0,000        | 便なし      |          |       |
|                                                 |                                              |             |     |          |           |      | 品名  |                       | セット品     | 4,000<br>(更7 | 1<br>便なし | 34,000   | ۵ 🗈 🕯 |
|                                                 | 目 01.床材                                      |             | ^   |          | YP76NSK   | e    | 梱   | 12.0 X 145.0 X 1818.0 | 36,000   |              |          |          |       |
|                                                 |                                              | 材           |     | <b>N</b> | 日本の樹 至高 杉 | (木肌) |     |                       |          |              |          |          |       |
|                                                 | 01.日本の樹 至高                                   |             |     |          | YP76NTK   | e    | 梱   | 12.0 X 145.0 X 1818.0 | 45,000   |              |          |          |       |
| ▶ 商品分類                                          | ■ 02.日本の                                     | D樹          |     |          | 日本の樹 至高 栃 |      |     |                       |          |              |          |          |       |
| ▶ 建具部位                                          | ■ 03.エクス                                     |             |     |          |           |      |     |                       |          |              |          |          |       |
| ▶明細区分                                           | ■ 04.エクオスミラー<br>■ 05.エクオスロッゾ<br>■ 05.エクオスロッゾ |             |     |          |           |      |     |                       |          |              |          |          |       |
|                                                 |                                              |             |     |          |           |      |     |                       |          |              |          |          |       |
|                                                 | ■ 02.天然木床材                                   |             |     |          |           |      |     |                       |          |              |          |          |       |
|                                                 | ■ 03.特殊加工化粧シート床材                             |             | ~   |          |           |      |     |                       |          |              |          |          |       |
|                                                 | <                                            | >           |     |          |           |      |     |                       |          |              |          |          |       |
|                                                 | <ul> <li>品番から探す</li> <li>で始める</li> </ul>     |             |     |          |           |      |     |                       |          |              |          |          |       |
|                                                 | ○ キーワードから探す                                  |             | を含む |          |           |      |     |                       |          |              |          |          |       |
|                                                 | 明細追加先部屋名                                     | 1 F         | ~   |          |           |      |     |                       |          |              |          |          | 一時保存  |
|                                                 |                                              |             |     |          |           |      | 閉じる | 検索 続けて入               | り明細へ追加   |              |          |          |       |